## Job Requisition Process – Staff & Admin

## Log into ApplicantPro.

You should be taken to the "jobs" page. Click the "Requisitions" tab.

| Applicant 🚥                                                                                                    |              | 99+<br>Dashboard → | Applicants -        | Reports •    | Marketplace I | inbox Add <del>-</del> |                   | Search Applicants | ۹ | ପ ୭ | Q 🖬 🖗 | \$ |
|----------------------------------------------------------------------------------------------------|--------------|--------------------|---------------------|--------------|---------------|------------------------|-------------------|-------------------|---|-----|-------|----|
| onsor your job on Indeed! Click HERE to Learn More                                                                                                    |              |                    |                     |              |               |                        |                   |                   |   |     |       |    |
| Daemen Univers                                                                                                    | sity Jobs D  | ashboard           |                     |              |               |                        |                   |                   |   |     |       |    |
| Job Questions Jo                                                                                                    | ob Templates | Job Listings       | Job Board Favorites | Requisitions | Ad Resources  | Text To Apply          |                   |                   |   |     |       |    |
| Job Listings represent your current job openings. The Start and End dates represent when the job is active on your career site. If a job opening is no longer active on your career site, the "Closed" tag will show next to the job title. Use the filters below to narrow down your list of job openings. |              |                    |                     |              |               |                        |                   |                   |   | ng  |       |    |
| Job Title/Job ID All Department                                                                                                    |              |                    |                     |              | ✓ All Job St  | atuses                 | ✓ Active ✓ Filter |                   |   |     |       |    |
| Displaying 1 - 109 of 109 Total Jobs                                                                                                    |              |                    |                     |              |               |                        |                   |                   |   |     |       |    |

On the Requisitions tab, click "New Job Requisition" on the right:

| Daemen Uni                            | Daemen University Jobs Dashboard                                                                                                    |                |                     |              |                  |               |        |  |  |  |                |       |
|---------------------------------------|----------------------------------------------------------------------------------------------------|----------------|---------------------|--------------|------------------|---------------|--------|--|--|--|----------------|-------|
| Job Questions                         | Job Templates                                                                                                    | Job Listings   | Job Board Favorites | Requisitions | Ad Resources     | Text To Apply |        |  |  |  |                |       |
| You can initiate a<br>We made a chang | You can initiate a requisition from this screen.<br>We made a change to how you attach an approved requisition to a job listing and added some new options. For a walk through of the updates, click here to watch a quick video. |                |                     |              |                  |               |        |  |  |  |                |       |
|                                       |                                                                                                    |                |                     |              |                  |               |        |  |  |  | New Job Requis | ition |
| Requisition                           | Title/ID                                                                                                    | All Department |                     | •            | ✓ All Statuses ✓ | Active 🗸      | Filter |  |  |  |                |       |

Two drop-down prompts will load. Select "Staff / Admin" out of the list of multiple options for Job Template. For the Requisition Form, select the third option, "Staff / Admin."

## **Add Requisition**

| Job Template:     | Staff / Admin               |
|-------------------|-----------------------------|
| Propose New:      | Job Template  Job Questions |
| Requisition Form: | Staff & Admin Requisition   |

The full requisition now loads. In the first section, you can now note the number of positions you are recruiting for. You will also have a drop-down to select the department.

You must upload the job description; this step is critical. We cannot make your posting without it.

## Add Requisition

| Job Template:        | Staff / Admin                                      |
|----------------------|----------------------------------------------------|
| Propose New:         | Job Template 🔞                                     |
| Requisition Form:    | Staff & Admin Requisition 🗸                        |
| Proposed Job Titles: | Staff / Admin                                      |
| Number of Positions: | 1                                                  |
| Department:*         |                                                    |
| Job Description      | Show Ad Description See or Attach Full Description |

Move through the rest of the requisition; all fields with an asterisk are required. This form is identical to the print form, simply laid out in digital format.

At the very end, select the Cabinet Member over your department for approval. This section is alphabetical by first name. If you are hiring in Academic Affairs, select Doris Murphy for this field. Dr. Brogan is not in this workflow and will not be available to select. Doris will acquire his approval and move on to the next step.

Business Office is hard-coded and will receive the requisition afterward.

Once finished, click "Save and Begin Process" to move into the approval flow.

| Requisition Approve                  | S                    |                      |                        |   |
|--------------------------------------|----------------------|----------------------|------------------------|---|
| Cabinet Members*<br>Business Office* | ▼<br>Business Office |                      |                        |   |
|                                      |                      | Cancel Save as Draft | Save and Begin Process | C |